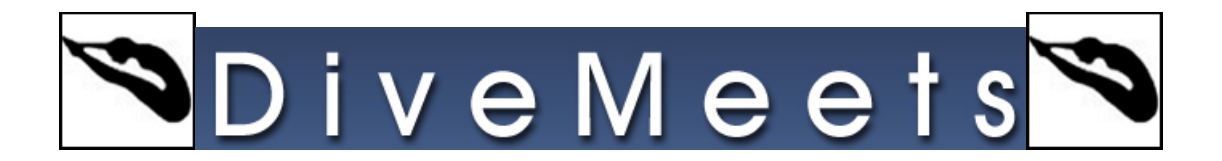

## **Reverse Cut Instruction**

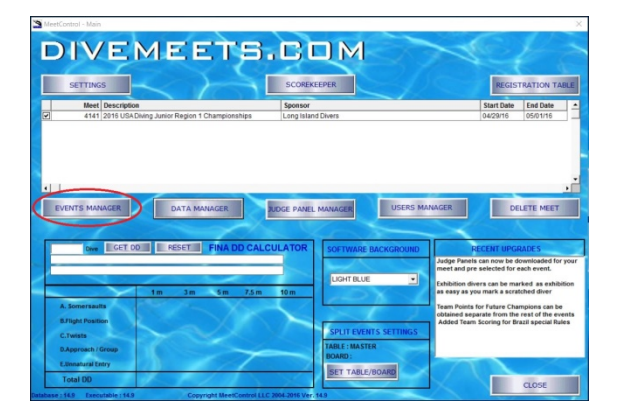

Go to EVENTS MANAGEMENT

| 0      |      | Description                     | Segment     | Divers    | Juoges     | D.Org.  | 203012          | Group   | EVent Liase   | _ | Filter events by :   |
|--------|------|---------------------------------|-------------|-----------|------------|---------|-----------------|---------|---------------|---|----------------------|
| 0      | 190  | 11 and Under Girls 3m J.O       | Final       | 16        | 0          |         | Pending         | 1       | 04/29/16      |   | All Dates            |
|        | 470  | 16-18 Girls Platform J.O        | Final       | 6         | 0          |         | Pending         | 1       | 04/29/16      |   | 10 Linkship          |
| 0      | 770  | 11 and Under Boys 1m J.O        | Final       | 20        | 0          |         | Pending         | 1       | 04/29/16      |   | Ai neignis           |
| 0      | 1030 | 16-18 Boys Platform J.O         | Final       | 4         | 0          |         | Pending         | 1       | 04/29/16      |   | All Status           |
| 0      | 270  | 12-13 Girls 3m J.O              | Final       | 23        | 0          |         | Pending         | 2       | 04/29/16      |   | All Sammarits        |
| 0      | 841  | 12-13 Boys 1m J.O               | Final       | 20        | 0          |         | Pending         | 2       | 04/29/16      |   |                      |
| 0      | 380  | 14-15 Girls 3m J.O              | Final       | 38        | 0          |         | Pending         | 3       | 04/29/16      |   | Heide Skipped        |
| 0      | 930  | 14-15 Boys 1m J.O               | Final       | 26        | 0          |         | Pending         | 3       | 04/29/16      |   | I Save Filters Sele  |
| 0      | 180  | 11 and Under Girls 1m J.O       | Final       | 23        | 0          |         | Pending         | 4       | 04/30/16      |   | Prepare your eve     |
| 0      | 780  | 11 and Under Boys 3m J.O        | Final       | 15        | 0          |         | Pending         | 4       | 04/30/16      |   |                      |
| 0      | 280  | 12-13 Girls Platform J.O        | Final       | 5         | 0          |         | Pending         | 5       | 04/30/15      |   | Random Order         |
| 0      | 450  | 16-18 Girls 1m J.O              | Final       | 60        | 0          |         | Pending         | 5       | 04/30/16      |   | L CET ON FOC OR      |
| 0      | 843  | 12-13 Boys Platform J.O         | Final       | 6         | 0          |         | Pending         | 5       | 04/30/16      |   | LISET DIVERS ON      |
| 0      | 1020 | 16-18 Boys 3m J.O               | Final       | 28        | 0          |         | Pending         | 6       | 04/30/16      |   | States and states    |
| 0      | 370  | 14-15 Girls 1m J.O              | Final       | 43        | 0          |         | Pending         | 6       | 04/30/16      |   | 2 ADD JUDGES/PA      |
| 0      | 940  | 14-15 Boys 3m J.O               | Final       | 23        | 0          |         | Pending         | 6       | 04/30/16      |   | State over 1995      |
| 0      | 200  | 11 and Under Girls Platform J.O | Final       | 5         | 0          |         | Pending         | 7       | 05/01/16      |   | 3 LOAD SCOREKE       |
| 0      | 260  | 12-13 Girls 1m J.O              | Final       | 36        | 0          |         | Pending         | 7       | 05/01/16      |   |                      |
| 0      | 790  | 11 and Under Boys Platform J.O. | Final       | 6         | 0          |         | Pending         | 7       | 05/01/16      |   | A PUBLIC CONTACT     |
| 0      | 842  | 12-13 Boys 3m J.O               | Final       | 18        | 0          |         | Pending         | 7       | 05/01/16      |   | 4 KON SCOREKEE       |
| 0      | 390  | 14-15 Girls Platform J.O.       | Final       | 13        | 0          |         | Pending         | 8       | 05/01/16      |   |                      |
| 0      | 460  | 16-18 Girls 3m J.O              | Final       | 47        | 0          |         | Pending         |         | 05/01/16      |   | <b>5 UNLOAD FROM</b> |
| 0      | 950  | 14-15 Boys Platform J.O.        | Final       | 4         | 0          |         | Pending         | 8       | 05/01/16      |   |                      |
| 0      | 1010 | 16-18 Boys 1m J.O               | Final       | 33        | 0          |         | Pending         | 8       | 05/01/16      |   | 6 STOP AN EVE        |
|        |      |                                 |             |           |            |         |                 |         |               |   | 7 RESTART UNSI       |
|        |      |                                 |             |           |            |         |                 |         |               |   |                      |
| elect  |      | Groups Events                   | Con         | pleted Ev | ents /Segr | nents   |                 | Reports | / Dive Sheets |   | ESKIP O DIVER EVE    |
| ECT AL |      | Group Select                    | SPLIT REV.A | DVANCE    | DIVERS     |         | ERGE            | RE      | PORTS         |   | EXPORT TO CONS       |
| AK SEE |      | ADD NEW                         | CHG         | SCORES/   | JUDGES     | Tion of | AL APPENDIX NO. | _       |               |   | -                    |

Select the event and click CUT/REVERSE/SPLIT button

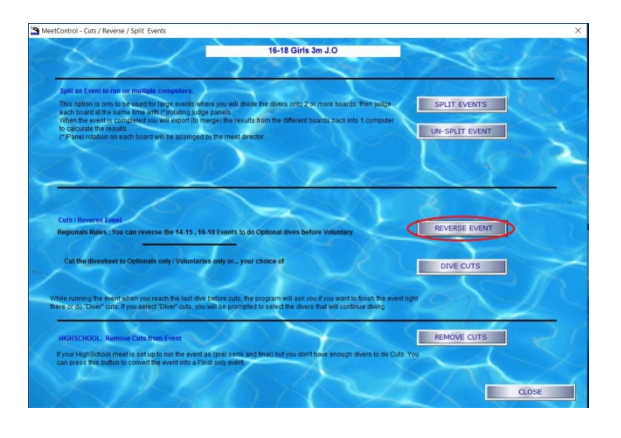

The first step is to make the event OPTIONALS FIRST. On the next screen CLICK REVERSE EVENT.

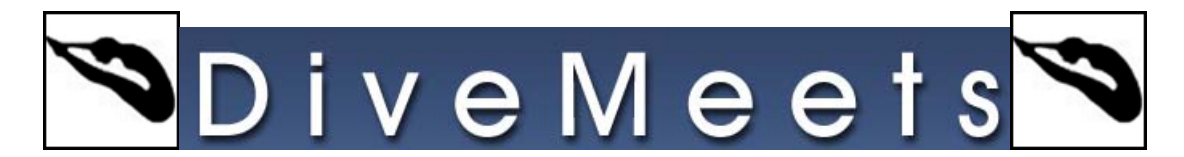

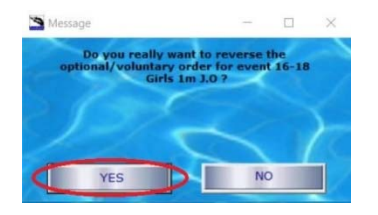

Do you want to reverse the event ? click YES

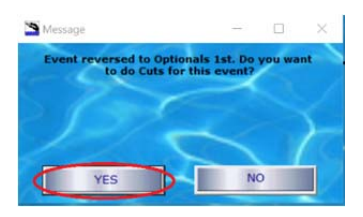

Event reversed to Optionals 1st. Do you want to do cuts for this event ? click YES

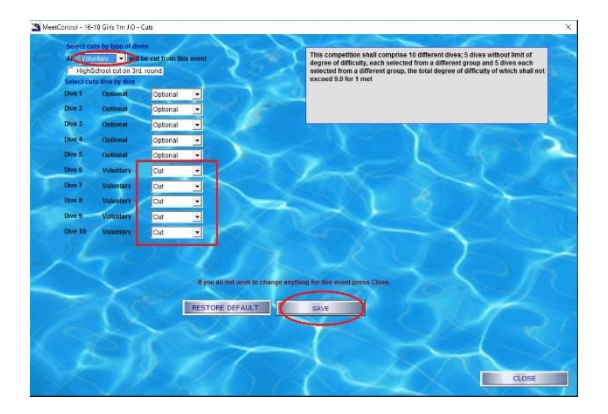

You will be shown the CUTS SCREEN. where you will select (from the drop down) to cut all voluntary dives CLICK SAVE

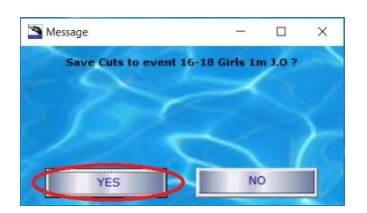

Do you want to save cuts for this event ? CLICK YES

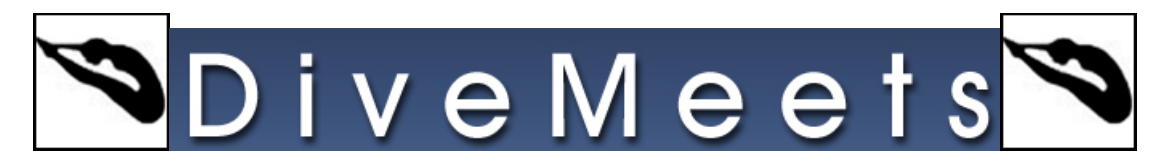

Close the screen. When you go back to events management you will have the 16-18 event saying 16-18 (opts first.) that is your new event with optional dives first.

WHEN RUNNING THE EVENT on SK. You will go through all Optional dives for all divers.

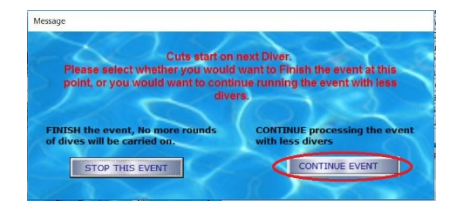

When you reach the last optional dive, the program will show you this message, and you must click the right button to be able to do the cuts and continue doing the voluntaries for the rest of the divers (so be careful)

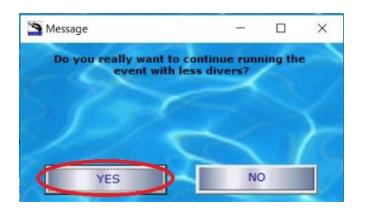

It will ask, do you really want to process the event with less divers CLICK YES

| other | s you advance to the next grid, will<br>divers will be cut. | keep competing. | 6    | 1            | A and      | X |
|-------|-------------------------------------------------------------|-----------------|------|--------------|------------|---|
| Place | Name                                                        | Total Score     | T A  |              | Diver Name | x |
| 5     | Katherine A Walker                                          | 225.45          | 46   |              |            |   |
| 6     | Kate T Russack                                              | 224.60          | 46   | Advance >> ) |            |   |
| 7     | Alyssa R Annenberg                                          | 224.50          | 46   |              |            |   |
| 8     | Erin P Clifford                                             | 224.05          | 46   | << Remove    |            |   |
| 9     | Elizabeth G Miller                                          | 224.00          | 46   |              |            |   |
| 10    | Rachel Burston                                              | 223.20          | 46   |              |            |   |
| 11    | Sophia J Peifer                                             | 222.60          | 46   |              |            |   |
| 12    | Paige M Burrell                                             | 222.40          | 46   |              |            |   |
| 13    | Nicole L Costello                                           | 220.15          | 46   |              |            |   |
| 14    | Sophia Rapp                                                 | 219.50          | 46   |              |            |   |
| 15    | Caroline G Turner                                           | 216.95          | 46   |              |            |   |
| 16    | Hannah A Johnson                                            | 210.60          | 46   |              |            |   |
| 17    | Katherine Kushner                                           | 209.05          | 46   |              |            |   |
| 18    | Jessica Kugelman                                            | 206.80          | 46   |              |            |   |
| 19    | Megan R Demeo                                               | 206.45          | 46   |              |            |   |
| 20    | Renee Su                                                    | 202.90          | 46   |              |            |   |
| 21    | Samantha Uliman                                             | 200.90          | 46   |              |            |   |
| 22    | Kylene M Gillick                                            | 200.55          | 46   |              |            |   |
| 23    | Rinoa Wong                                                  | 199.50          | 46   |              |            |   |
| 24    | Mary A Warker                                               | 198.75          | 46   |              |            |   |
| 25    | Fiona R Mcilmail                                            | 198.55          | 46   |              |            |   |
| 26    | Anne S Farley                                               | 197.30          | 46 . |              |            |   |
| 100   |                                                             |                 |      |              |            |   |

It will show you the list of divers, and you select who will be competing after cuts, by advancing them into the list on the left

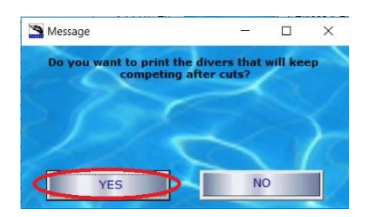

Print dive order without the cut divers and then run scorekeeper

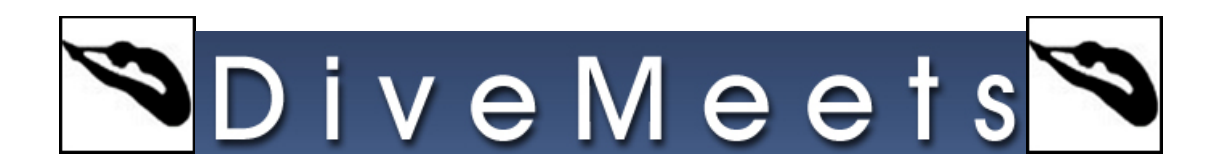

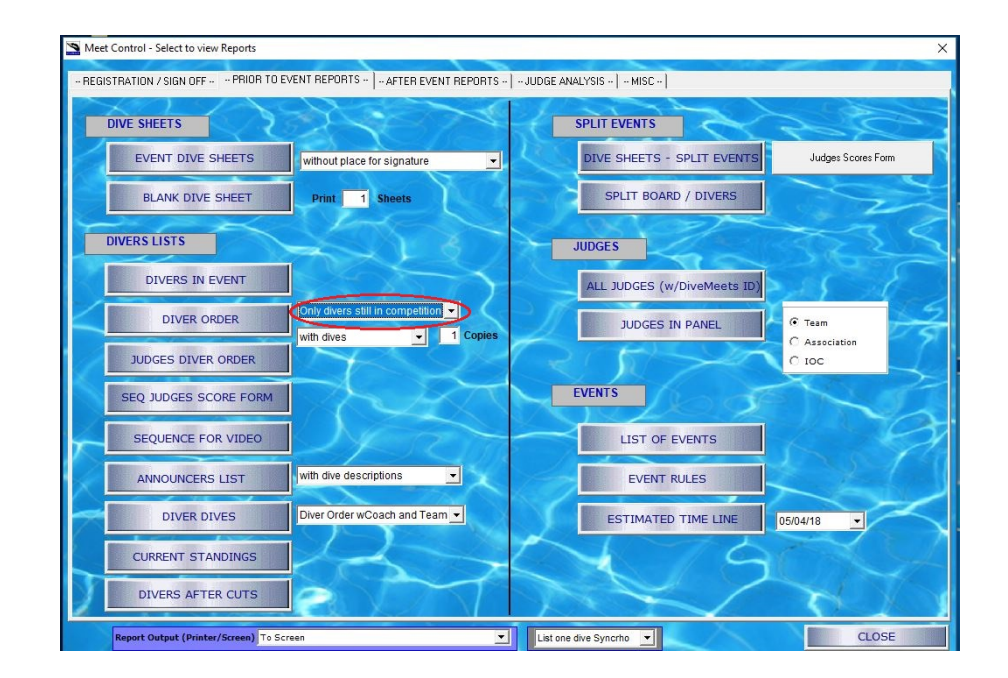

If you do not print during the advancing diver process, go to reports, from the drop down menu by the Dive Order button, select Only divers still in the competition and click Dive Order to print